## Инструкция Работа с системой тестирования педагогических работников ( INDIGO)

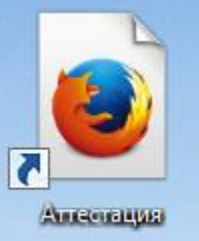

 На рабочем столе найдите значок (ярлык)
 Двойным щелчком левой клавиши мыши осуществите запуск системы тестирования

2. Откроется форма входа в систему тестирования

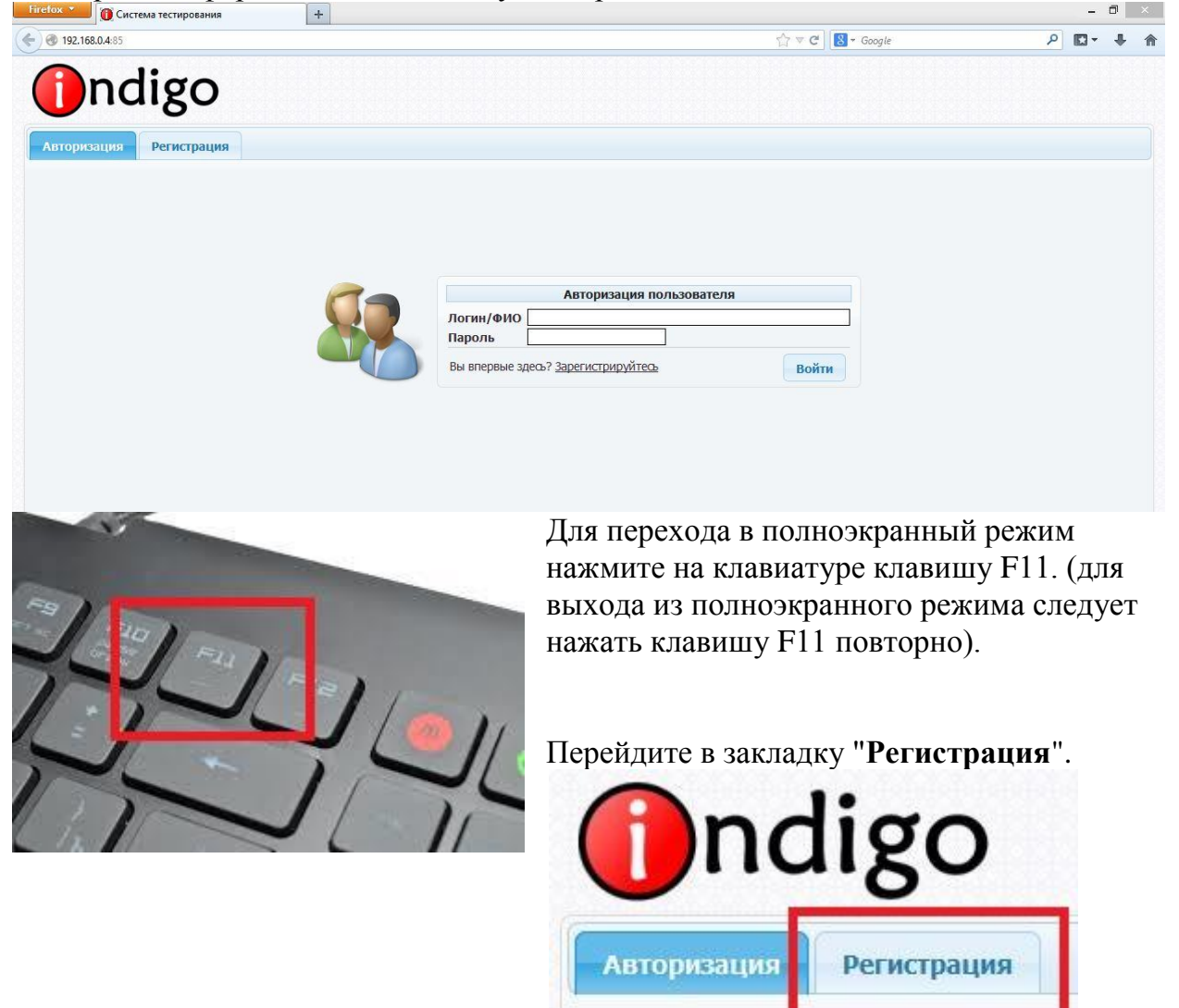

Откроется форма ввода регистрационных данных.

| Фамилия          | Иванов             |                       |  |  |
|------------------|--------------------|-----------------------|--|--|
| Имя              | Иван               |                       |  |  |
| Отчество         | Иванович           |                       |  |  |
| Группа           | ( <u>выбрать</u> ) |                       |  |  |
| Пароль           | ••••               | (от 4 до 30 символов) |  |  |
| Повторите пароль |                    |                       |  |  |

Заполните поля "Фамилия", "Имя", "Отчество" с большой буквы на русском языке.

В поле "**Группа**" нажмите на ссылку"(<u>выбрать</u>)", откроется окно выбора групп тестирования. Нажмите на "+" рядом с группой "Аттестация". В раскрывшемся списке выберите группу, которая соответствует Вашей категории аттестации и нажмите кнопку "ОК".

| ыбор группы                                                                                                    | 3                                                   |
|----------------------------------------------------------------------------------------------------|-----------------------------------------------------|
| Рсо поризоратови<br>Аттестация<br>Дополстродномные тесты<br>Комитет образования и науки К                                                                                                    | урской области                                      |
|                                                                                                    |                                                     |
|                                                                                                    | ОК Отмена                                           |
| ыбор группы                                                                                                    |                                                     |
| Выбор группы<br>Все пользователи<br>Парадон Аттестация<br>Сонстительные системы<br>Воспитательные системы<br>Воспитательные системы<br>Воспитательные системы<br>Парадония<br>Сонстрафия<br>Парадония<br>Парадония<br>Парад | ие, организаторы<br>ные учреждения<br>гуры<br>нание |

В поле "Пароль" введите: 12345. В поле "Повторите пароль" введите: 12345. После заполнения всей информации нажмите кнопку "Регистрация".

| Фамилия          | Иванов        |                       |  |  |
|------------------|---------------|-----------------------|--|--|
| Имя              | Иван          | Иван                  |  |  |
| Отчество         | Иванович      |                       |  |  |
| Группа           | 🔲 Биология (и | <u>ізменить)</u>      |  |  |
| Пароль           | •••••         | (от 4 до 30 символов) |  |  |
| Повторите пароль |               |                       |  |  |

## Примечание:

Если у Вас при нажатии на кнопку "**Регистрация**" всплывает какая-либо ошибка, внизу окна будет подсказка, например: «Ошибка. Выберите группу» или «Ошибка. Пароли не совпадают». Для устранения этой ошибки выберите **Группу** или введите заново **Пароль**.

| Фамилия                                                                                                    | Иванов                                                                     |                                                           |
|----------------------------------------------------------------------------------------------------|----------------------------------------------------------------------------|-----------------------------------------------------------|
| Имя                                                                                                    | Иван                                                                       |                                                           |
| Отчество                                                                                                    | Иванович                                                                   |                                                           |
| Группа                                                                                                    | ( <mark>выбрать</mark> )                                                   |                                                           |
| Пароль                                                                                                    | ••••                                                                       | (от 4 до 30 символов)                                     |
| Повторите пароль                                                                                                    | ••••                                                                       |                                                           |
| Ошиока: выверитетр                                                                                                    | ynny                                                                       | Регистрация<br>(1)                                        |
| Ошиока: выверитетр<br>Реги                                                                                                    | орация нового по                                                           | Регистрация<br>Ф                                          |
| Фамилия                                                                                                    | ородина<br>истрация нового по<br>Иванов                                    | Регистрация<br>(1)<br>льзователя                          |
| Фамилия<br>Основности<br>Основности<br>Основно<br>Основности<br>Основности<br>Основно<br>Основно<br>Осно<br>Основно<br>Основно<br>Осно<br>Основно<br>Осно<br>Основно<br>Основно<br>Осно<br>Основно<br>Осно<br>Осно<br>Осно<br>Осно<br>Осно<br>Осно<br>Осно<br>Ос | уппу<br>страция нового по<br>Иванов<br>Иван                                | Регистрация<br>()<br>льзователя                           |
| Фамилия<br>Отчество                                                                                                    | уппу<br>Страция нового по<br>Иванов<br>Иван<br>Иванович                    | Регистрация<br>Ф                                          |
| Фамилия<br>Фамилия<br>Отчество<br>Группа                                                                                                    | уппу<br>Иванов<br>Иван<br>Иванович<br>Пванович<br>Пванович                 | Регистрация<br>льзователя<br>нить)                        |
| Фамилия<br>Фамилия<br>Имя<br>Отчество<br>Группа<br>Пароль                                                                                                    | уппу<br>Иванов<br>Иван<br>Иванович<br>Иванович<br>Биология ( <u>изме</u> н | Регистрация<br>льзователя<br>нить)<br>(от 4 до 30 символо |

3. Откроется форма выбора теста.

| (      | ndigo                                     |    |                           |                       |    | 25 фее<br>Иванов Иван Ивано | раля 2014, вторник<br>ович (ivanov200570) |
|--------|-------------------------------------------|----|---------------------------|-----------------------|----|-----------------------------|-------------------------------------------|
| Дос    | тупные тесты Журнал результатов           | Г  | Ірофиль                   | Выход                 |    |                             |                                           |
| Показа | ть 25 тестов                              |    |                           |                       |    | Поиск:                      |                                           |
| Nº ≜   | Название                                  | \$ | Кате                      | гория                 | \$ | Составитель 🗘               | Прохождений 🗘                             |
| 1      | Демонстрационный тест для всех категорий  |    | Демонстра<br>для всех ка  | ционный те<br>тегорий | ст | -                           | 1                                         |
| 2      | Учитель русского языка и литературы       |    | Русский язы<br>литература | ык и<br>а             |    | -                           | 0                                         |
| 3      | Преподаватель русского языка и литературь | d  | Русский язн<br>литература | ык и                  |    | -                           | 0                                         |

Щелкнув левой клавишей мыши по названию, выберите из списка задание для тестирования, соответствующее Вашей специальности.

| (           | ndi                     | go                 |    |          |         |     | 10 аг<br>Иванов Иван И | ареля 2014, четверг<br>ванович (user1667) |
|-------------|-------------------------|--------------------|----|----------|---------|-----|------------------------|-------------------------------------------|
| Дост        | упные тесты             | Журнал результатов | Пр | офиль    | Выход   |     |                        |                                           |
| Показа      | ть 25 тестов            |                    |    |          | 16      |     | Поиск:                 |                                           |
| Nº ▲        |                         | Название           | \$ | Kan      | гегория | ٥   | Составитель 🗘          | Прохождений 🗘                             |
| 1           | Преподаватель           | биологии           |    | Биология | 7       |     | -                      | 0                                         |
| 2           | Учитель биолог          | ии                 |    | Биология | 4       |     | -                      | 0                                         |
| Опи<br>Отсу | <b>сание</b><br>тствует |                    |    |          |         | Зап | устить тестирова       | ние 🔘                                     |

Для начала тестирования нажмите кнопку "Запустить тестирование".

4. Откроется экран с интерфейсом процесса тестирования.

|               | iigo                                                                                                    | 24 фев<br>Иванов Иван И                                                               | раля 2014, г<br>Іванович (іva | юнедельни<br>anov200570 |
|---------------|----------------------------------------------------------------------------------------------------|---------------------------------------------------------------------------------------|-------------------------------|-------------------------|
| емонстрационн | ый тест для всех категорий                                                                                                    |                                                                                       | Вопрос М                      | №1 из 16                |
|               | <ul> <li>В каких предложениях допущены речес</li> <li>1) Меня несколько раздражала исполнит певца.</li> <li>2) Несколько дней назад мне довелось у том, что певица закончила карьеру на с</li> <li>3) Для меня внешность певицы играет не значение, чем её музыкальные данные.</li> <li>4) Эта публикация, не сомневаюсь, мож репутации нашего директора.</li> </ul> | евые ошибки<br>тельная манера<br>слышать слух о<br>цене.<br>а меньшее<br>ет повредить |                               |                         |
| Законцить     |                                                                                                    | 15.01                                                                                 | Назал                         | Лалее                   |

Перемещение между вопросами осуществляется кнопками "**Наза**д" и "**Далее**". Во время тестирования можно беспрепятственно переходить от одного вопроса к следующему, пропускать вопросы, возвращаться к ним.

5. Типы вопросов

5.1. С одним правильным ответом.

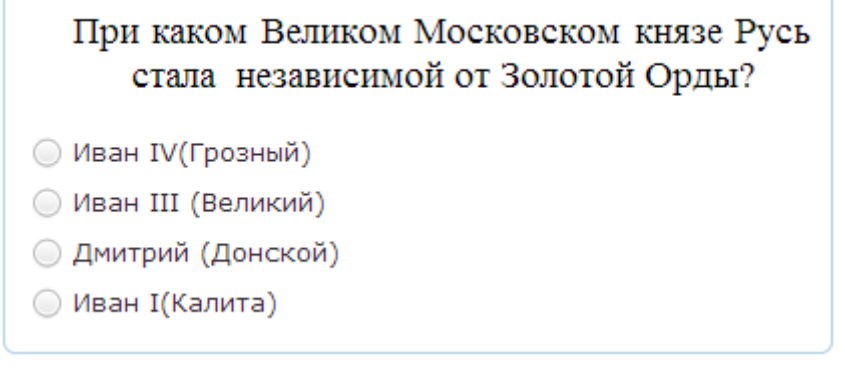

Чтобы ответить на вопрос, выберите и нажмите левой кнопкой мыши на одном из предложенных ответов. Чтобы поменять вариант ответа, выберите и щелкните левой кнопкой мыши на другом из предложенных ответов.

5.2. С несколькими правильными ответами

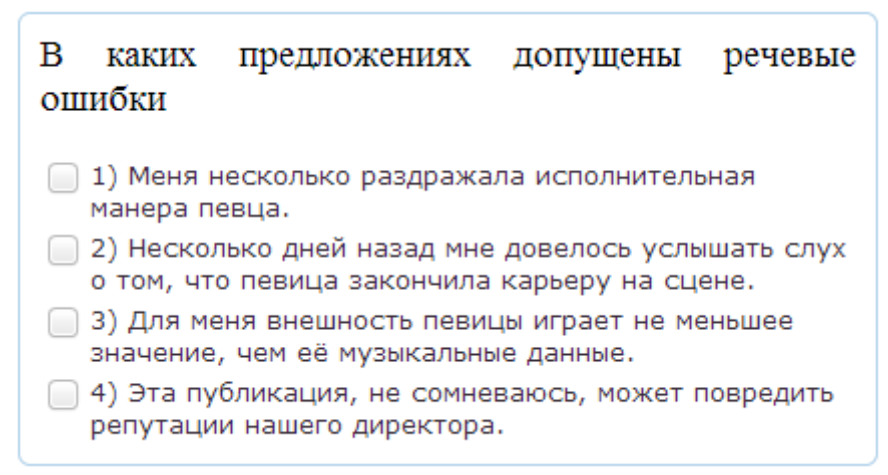

Чтобы ответить на вопрос, выберите и нажмите левой кнопкой мышки на несколько из предложенных ответов. Если какой-то из предложенных вариантов выбран Вами ошибочно, нажмите на него еще раз, чтобы снять выделение. 5.3. На установление соответствия:

| Соотнесите даты и события                                               |                  |  |
|-------------------------------------------------------------------------|------------------|--|
| Освобождение Киева                                                      | выберите ответ 🔍 |  |
| Завершение<br>Сталинградской битвы                                      | выберите ответ 💌 |  |
| Поднятие над рейхстагом<br>штурмового флага 150-й<br>стрелковой дивизии | выберите ответ 💌 |  |

Данный вопрос состоит из горизонтальных блоков, в которых в левой части содержится тезис, а в правой список вариантов ответов для установления соответствия.

Для ответа на вопрос нажмите левой кнопкой мышки на надпись "выберите ответ", появится выпадающий список.

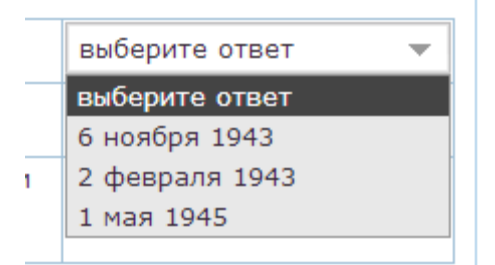

| Соотнесите даты и со                                                    | обытия                          |
|-------------------------------------------------------------------------|---------------------------------|
| Освобождение Киева                                                      | выберите ответ 🛛 🔻              |
| Завершение<br>Сталинградской битвы                                      | выберите ответ<br>6 ноября 1943 |
| Поднятие над рейхстагом<br>штурмового флага 150-й<br>стрелковой дивизии | 2 февраля 1943<br>1 мая 1945    |

Из выпадающего списка выберите правильный вариант ответа. Далее вышеописанные действия нужно повторить для всех блоков вопроса. 5.4. На выстраивание правильной последовательности

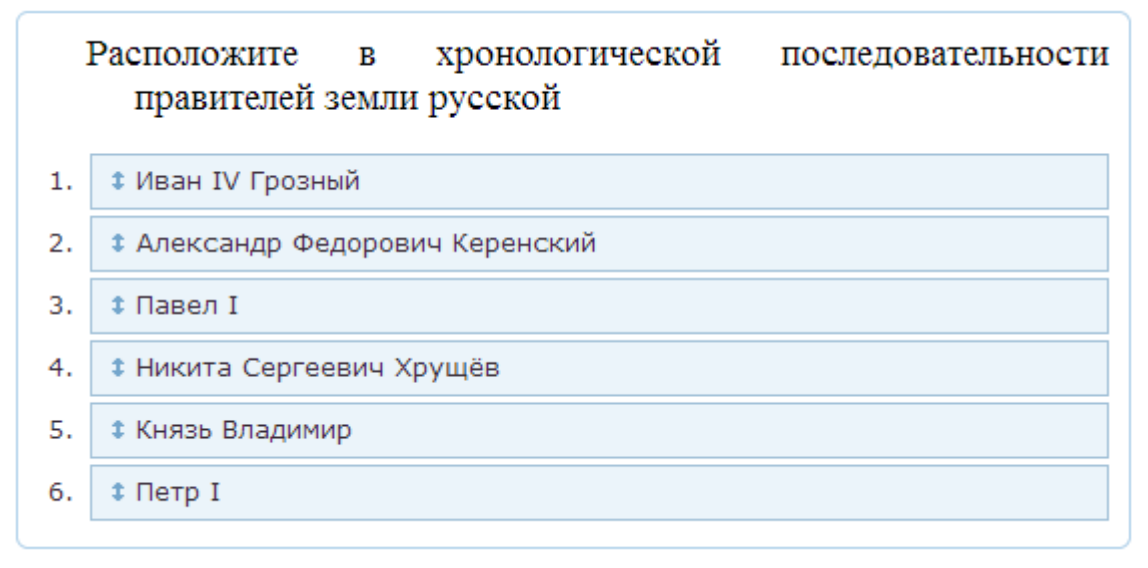

В данном вопросе требуется восстановить правильную или хронологическую последовательность действий или фактов.

Для ответа на вопрос нажмите левой кнопкой мышки на один из пунктов списка и, не отпуская кнопку, перетяните курсор в нужное место. Пункт, который вы выбрали, переместится следом за курсором мышки. Переместив пункт на правильную позицию, отпустите кнопку мыши.

5.5. На ввод правильного ответа с клавиатуры.

Футболка стоила 500 рублей. После снижения цены она стала стоить 390 рублей. На сколько процентов была снижена цена на футболку?

В данном типе вопроса ответ вводится с клавиатуры.

6. Завершение тестирования.

| <b>Ondige</b>           | О<br>Иванов<br>Иванов                                                                                                    | 25 февраля 2014, вторник<br>Иван Иванович (ivanov200570)<br>Вопрос №16 из 16 |
|-------------------------|----------------------------------------------------------------------------------------------------|------------------------------------------------------------------------------|
| демонстрационный тест д | Какие предприятия были построены в годы І-<br>ой пятилетки                                                                                                    | Вопрос №10 из 10                                                             |
|                         | <ul> <li>1. КВЖД</li> <li>2. Днепрогэс</li> <li>3. Завод «Атоммаш»</li> <li>4. Путиловский завод</li> <li>5. Челябинский тракторный завод</li> <li>6. Курский завод РТИ</li> <li>7. Магнитогорский металлургический комбинат</li> </ul> |                                                                              |
| Закончить               | 30                                                                                                    | 3:14 Назад Далее                                                             |

Тестирование закончится автоматически по истечении отведенного времени. Также есть возможность закончить тестирование досрочно, для этого нужно нажать кнопку "Закончить" в левом нижнем углу экрана.

| подтверждение                                       | 2                       |
|-----------------------------------------------------|-------------------------|
| Вы действительно хотите з<br>перейти к результатам? | акончить тестирование и |
|                                                     |                         |

В появившемся окне нужно нажать кнопку "Да".

После завершения тестирования система автоматически посчитает результат и выведет на экран.

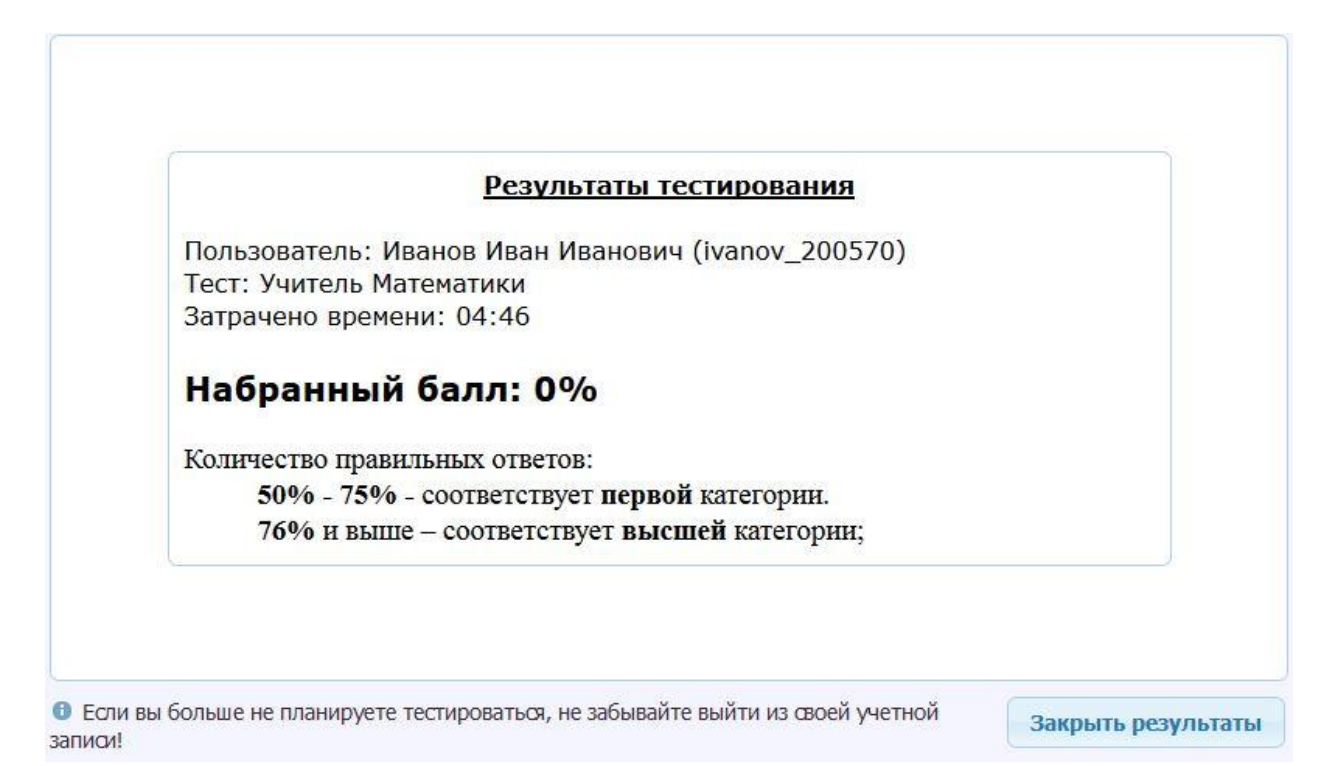

С этого момента Ваш результат сохраняется в базе данных системы.